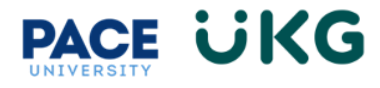

## How to Submit a Change Request for an Hourly Employee:

This training document is intended to provide instruction on how to submit a change request to add a punch in, add a punch out, modify a punch, cancel time off or change a cost center (aka department) on your timecard.

| into UKG Re<br>on under the                                                                                                    | staff t                                                                       | ab.                                                   | gtoi                                                     | ine Pace                                                  | ePortar                                                                          | and clic                                                                  | king on the                       | e okg keady                                                                                                    | Clock                                                                                              |
|----------------------------------------------------------------------------------------------------|-------------------------------------------------------------------------------|-------------------------------------------------------|----------------------------------------------------------|-----------------------------------------------------------|----------------------------------------------------------------------------------|---------------------------------------------------------------------------|-----------------------------------|----------------------------------------------------------------------------------------------------|----------------------------------------------------------------------------------------------------|
| 1. Cl                                                                                                    | ick on                                                                        | the <b>Vi</b>                                         | ew n                                                     | ny Time                                                   | sheet lir                                                                        | nk in the                                                                 | e Clock wid                       | lget.                                                                                                    | Monday, Dec 18                                                                                     |
|                                                                                                    |                                                                               |                                                       |                                                          | -                                                         |                                                                                  |                                                                           |                                   | -                                                                                                    | 08:54PM                                                                                            |
| 2. Cl                                                                                                    | ick on                                                                        | the <b>Cł</b>                                         | nange                                                    | e Reque                                                   | e <b>st</b> butto                                                                | n in the                                                                  | upper rig                         | ht to start the                                                                                                    | う You clocked in at 08:42pm                                                                        |
| pr                                                                                                    | ocess.                                                                        |                                                       | -                                                        | -                                                         |                                                                                  |                                                                           |                                   |                                                                                                    | তিck In                                                                                            |
|                                                                                                    |                                                                               |                                                       |                                                          |                                                           |                                                                                  |                                                                           |                                   |                                                                                                    | ♂ <sup>7</sup> Clock Out                                                                           |
|                                                                                                    |                                                                               |                                                       |                                                          |                                                           |                                                                                  |                                                                           |                                   |                                                                                                    | ↔ Change Cost Center                                                                               |
|                                                                                                    |                                                                               |                                                       |                                                          |                                                           |                                                                                  |                                                                           |                                   |                                                                                                    | View my timesheet                                                                                  |
|                                                                                                    |                                                                               |                                                       |                                                          |                                                           |                                                                                  |                                                                           |                                   |                                                                                                    |                                                                                                    |
|                                                                                                    |                                                                               |                                                       |                                                          |                                                           |                                                                                  |                                                                           |                                   |                                                                                                    |                                                                                                    |
|                                                                                                    |                                                                               |                                                       |                                                          |                                                           |                                                                                  |                                                                           |                                   |                                                                                                    |                                                                                                    |
| MyTime > Timesheet                                                                                                    | : > Current Tin                                                               | esheet                                                |                                                          |                                                           |                                                                                  |                                                                           |                                   |                                                                                                    | Save Change Request                                                                                |
| MyTime > Timesheet                                                                                                    | : > Current Tin<br>: <b>Edit</b>                                              | esheet                                                |                                                          |                                                           |                                                                                  |                                                                           |                                   | ()<br>()<br>(¥)                                                                                                    | Save Supm . Change Request                                                                         |
| MyTime > Timesheet<br>← Timesheet                                                                                                    | : > Current Tin<br>: Edit                                                     | iesheet                                               |                                                          |                                                           |                                                                                  |                                                                           |                                   | ن ال<br>ک داد                                                                                                    | Save Subm c Change Request<br>ck In ⓒ <sup>A</sup> Clock Out ↔ Change Cost Center                  |
| My Time > Timesheet<br>← Timesheet                                                                                                   | t > Current Tin<br>: <b>Edit</b><br>:r 16, 2023 - I                           | iesheet<br>Jecember 3                                 | 1, 2023                                                  | Open ■ <sup>2</sup>                                       |                                                                                  |                                                                           |                                   | ن ال<br>بی دار                                                                                                    | Save Supm Change Request<br>ck In ⓒ <sup>®</sup> Clock Out ↔ Change Cost Center                    |
| My Time > Timesheet<br>← Timesheet<br>4 Decembe<br>Time Entry                                                                        | t > Current Tin<br>: <b>Edit</b><br>:r 16, 2023 - I<br><b>Extra Pay &amp;</b> | iesheet<br>December 3<br>Counter Ac                   | 1, 2023<br>djustmeni                                     | > Open ∎ਿ<br>: Exception                                  | ns Calc Det                                                                      | ail More Tal                                                              | os (3) ▼                          | ি 🖟 🖓 Clo                                                                                                    | Save Supm , Change Request<br>ck In ⓒ <sup>7</sup> Clock Out (→ Change Cost Center                 |
| My Time > Timesheet<br>← Timesheet<br>December<br>Time Entry                                                                         | t > Current Tin<br>: <b>Edit</b><br>:r 16, 2023 - I<br><b>Extra Pay &amp;</b> | December 3<br>Counter Ac                              | i1, 2023<br>djustmeni<br>D.00 hrs<br>forked Hours        | Open  Exception O.00 h Time off Hou                       | ns Calc Det<br>ars 0.00 r<br>urs Overtime Ho                                     | ail More Tal                                                              | os (3) ▼                          | ن ال<br>بی داه                                                                                                    | Save Suom . Change Request<br>ck In ⓒ? Clock Out ) ↔ Change Cost Center                            |
| My Time > Timesheet                                                                                                    | t > Current Tin<br>: Edit<br>:r 16, 2023 - I<br>Extra Pay &                   | iesheet<br>)ecember 3<br>Counter Ac<br>V<br>W<br>From | 11, 2023<br>djustmeni<br>D.00 hrs                        | Open  Exception  C.00 h Time off Hou To                   | ns Calc Det.<br>ars 0.00 t<br>Overtime Ho<br>Raw Total                           | ail More Tal<br>hrs<br>urs<br>I Calc. Total                               | os (3) ▼                          | ্যি টু<br>শ্টি clo<br>Cost Center                                                                                                    | Save Supm , Change Request<br>ck In                                                                |
| MyTime > Timesheet<br>← Timesheet<br>IIIII                                                                                           | t > Current Tin<br>: Edit<br>:r 16, 2023 - I<br>Extra Pay &                   | lesheet<br>December 3<br>Counter Ac<br>C<br>W<br>From | i1, 2023<br>djustment<br>D.00 hrs                        | Open =<br>Exception<br>0.00 h<br>Time off Hou<br>To       | ns Calc Det<br>ars 0.00 t<br>Overtime Ho<br>Raw Total<br>0.00 hrs                | ail More Tal<br>ars<br>urs<br>Calc. Total<br>0.00 hrs                     | Ds (3) ▼<br>In Date               | টি টু<br>শ্টি Clo<br>Cost Center                                                                                                    | Save Supm c Change Request<br>ck In C <sup>2</sup> Clock Out ↔ Change Cost Center<br>Notes         |
| My Time > Timesheet<br>Timesheet<br>My Time Entry<br>V Date<br>> SAT Dec 16<br>V SUN Dec 17                                          | t > Current Tin<br>: Edit<br>:r 16, 2023 - I<br>Extra Pay &                   | e 08:00 a                                             | i1, 2023<br>djustmeni<br>D.OO hrs<br>iorked Hours<br>m @ | • Open =<br>• Exception<br>• Time Off Hou<br>• To<br>• To | ns Calc Det<br>ars 0.000 ;<br>Overtime Ho<br>Raw Total<br>0.00 hrs<br>0.00 hrs   | ail More Tal<br>urs<br>Calc. Total<br>0.00 hrs                            | DS (3) ▼<br>In Date<br>SUN Dec 17 | <ul> <li>آنان المحافظ المحافظ ا<br/>محافظ المحافظ المحافظ المحافظ المحافظ المحافظ المحافظ المحافظ المحافظ المحافظ المحافظ المحافظ المحافظ المحافظ المحافظ المحافظ المحافظ المحافظ المحافظ المحافظ المحافظ المحافظ المحافظ المحافظ المح<br/>المحافظ المحافظ المحاف</li></ul> | Save Supm Change Request<br>ck In C <sup>2</sup> Clock Out ↔ Change Cost Center                    |
| My Time > Timesheet<br>Timesheet<br>My Timesheet<br>My December<br>Time Entry<br>V Date<br>SAT Dec 16<br>V SUN Dec 17<br>No Schedule | t > Current Tin<br>: Edit<br>:r 16, 2023 - I<br>Extra Pay &                   | December 3<br>Counter Ac<br>V<br>From<br>e 08:00 a    | n Q                                                      | Open  Comparison Exception O.00 h Time off Hou To         | ns Calc Det.<br>ars Overtime Ho<br>Raw Total<br>0.00 hrs<br>0.00 hrs<br>0.00 hrs | ail More Tal<br>hrs<br>urs<br>Calc. Total<br>0.00 hrs<br>0.00<br>0.00 hrs | DS (3) ▼<br>In Date<br>SUN Dec 17 | ن ال کی دارد<br>Cost Center<br>Student Assistant - 1HR01                                                                                                    | Save supm . Change Request<br>ck In @? Clock Out → Change Cost Center<br>Notes<br>I<br>I<br>I<br>I |

- 3. Select the Change Request type. Below is an explanation of each option:
  - a. Add Punch In: select this if you are missing a Punch In on your timecard.
  - b. Add Punch Out: select this if you are missing a Punch Out on your timecard.
  - c. Cancel Time Off: select this if you cancelling your scheduled and approved time off.
  - d. Modify Cost Center: select this if you recorded time under the incorrect Cost Center.
  - e. Modify Punch In: select this if you need to change your Punch In time.
  - f. **Modify Punch Out**: select this if you need to change your Punch Out time.
  - g. Modify Time Off: select this if you need to change the date of your time off request.

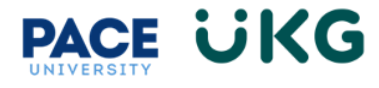

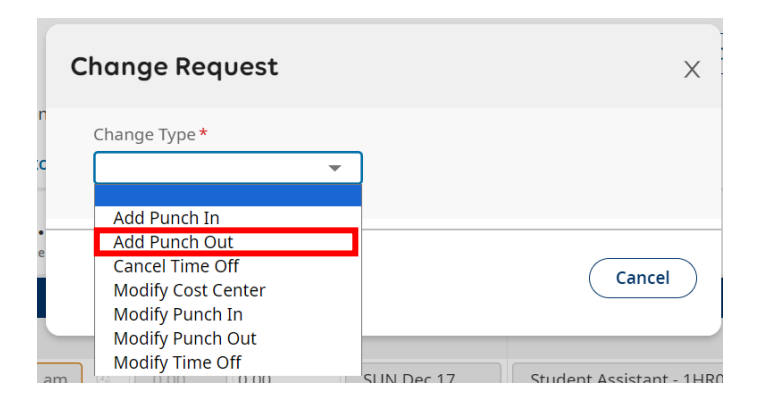

4. Enter the required fields in the Change Request popup box:

| Change Type <b>*</b>              | Choose Date * |              |
|-----------------------------------|---------------|--------------|
| Add Punch Out 👻                   | 12/17/2023    | 1000<br>1111 |
|                                   |               |              |
| -o *                              |               |              |
| 04:00                             |               | pm 🤄         |
| Comment                           |               |              |
| I forgot to punch out. Thank you! |               |              |
|                                   |               |              |
|                                   |               |              |
|                                   |               |              |
|                                   |               | Clea         |

5. Then click the **Submit Changes** button. Please note this request will be routed to your manager for their review and approval. Upon their approval it will update your timecard with the change. Below shows the Punch Out now appearing on the timecard.

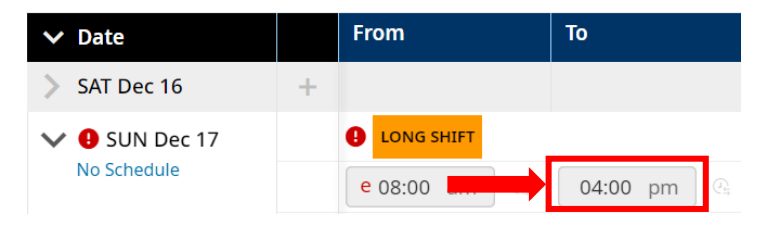